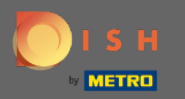

(i)

Você está agora no painel de administração na seção configurações: notificações . Aqui você pode gerenciar todos os usuários que receberão notificações.

| DISH RESERVATION                                       |                                                                                                    |                                                     |          | ŀ | ID*Tutorial | 제월<br>제 V | • |
|--------------------------------------------------------|----------------------------------------------------------------------------------------------------|-----------------------------------------------------|----------|---|-------------|-----------|---|
| E Reservations                                         | 수 Notification recipients                                                                                                    |                                                     |          |   |             |           |   |
| ¶ Menu<br><b>ස</b> Guests                              | As soon as a new reservation or reservation request arrived, you will be notified via email and/or text message. Notification recipients can be managed here. The amount of text message recipients is limited to 2. |                                                     |          |   |             |           |   |
| ⊕ Feedback<br>⊯ Reports                                | + New recipient                                                                                                    |                                                     |          |   |             |           |   |
|                                                        | Type Recipient                                                                                                    |                                                     |          |   |             |           |   |
| 후 Settings 👻                                           | Email Sowner@establishment.com                                                                                                    |                                                     | × remove |   |             |           |   |
| <ul> <li>O Hours</li> <li>☑ Reservations</li> </ul>    | Text []+4917676543211                                                                                                    |                                                     |          |   |             |           |   |
| A Tables/Seats<br>% Offers                             |                                                                                                    |                                                     |          |   |             |           |   |
| ↓       Notifications         ★       Account          | You and your guests will receive notifications from the reservation system at certain times. Email notifications will be sent for all events. Text messages (SMS) will only be sent for those events selected here.  |                                                     |          |   |             |           |   |
| @ Help                                                 | Text messages to you                                                                                                    | Text messages to your guests                        |          |   |             |           |   |
|                                                        | Reservation request                                                                                                    | Reservation confirmation                            |          |   |             |           |   |
|                                                        | ☑ Reservation                                                                                                    | Declined reservation request (by restaurant)        |          |   |             |           |   |
|                                                        | Cancellation of reservation (by customer)                                                                                                    | Cancellation of reservation (by restaurant)         |          |   |             |           |   |
|                                                        | Feedback received                                                                                                    | Reminder message - before reservation               |          |   |             |           |   |
| Too many guests in house?<br>Pause online reservations |                                                                                                    | Reminder message - when customer doesn't show<br>up |          |   |             |           |   |

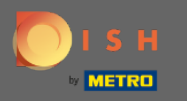

0

Ao clicar em yVocê pode ajustar os destinatários da notificação que serão notificados quando uma nova reserva for feita por e-mail ou mensagem de texto. Nota: A quantidade de destinatários de mensagens de texto é limitada a 2.

| DISH RESERVATION                                                    |                                                                                                    |                                                                                                    |  |  | <u> 4</u><br>4 |  |
|---------------------------------------------------------------------|----------------------------------------------------------------------------------------------------|----------------------------------------------------------------------------------------------------|--|--|----------------|--|
| Reservations                                                        | ♠ Notification recipients                                                                                                    |                                                                                                    |  |  |                |  |
| 🎢 Menu 🐣 Guests                                                     | As soon as a new reservation or reservation request arrived, you will be notified via email and/or text message. Notification recipients can be managed here. The amount of text message recipients is limited to 2.                                                                                                    |                                                                                                    |  |  |                |  |
| ☺ Feedback<br>⊯ Reports                                             | + New recipient                                                                                                    |                                                                                                    |  |  |                |  |
| <ul> <li>Settings -</li> <li>Hours</li> <li>Reservations</li> </ul> | Type     Recipient       Email     Image: Second Second S |                                                                                                    |  |  |                |  |
| —                                                                   | A Notification options                                                                                                    |                                                                                                    |  |  |                |  |
| Account<br>⑦ Help                                                   | You and your guests will receive notifications from the reservation system at certa<br>only be sent for those events selected here.                                                                                                    |                                                                                                    |  |  |                |  |
|                                                                     | Text messages to you                                                                                                    | Text messages to your guests                                                                       |  |  |                |  |
|                                                                     | <ul> <li>Reservation request</li> <li>Reservation</li> </ul>                                                                                                    | <ul> <li>Reservation confirmation</li> <li>Declined reservation request (by restaurant)</li> </ul> |  |  |                |  |
|                                                                     | Cancellation of reservation (by customer)                                                                                                    | Cancellation of reservation (by restaurant)                                                        |  |  |                |  |
|                                                                     | Feedback received                                                                                                    | Reminder message - before reservation                                                              |  |  |                |  |
| Too many guests in house?<br>Pause online reservations              |                                                                                                    | Reminder message - when customer doesn't show<br>up                                                |  |  |                |  |

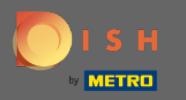

Selecione as opções para mensagens de texto clicando. Nota: As notificações por e-mail serão enviadas para todos os eventos. As mensagens de texto (SMS) serão enviadas apenas para os eventos selecionados.

| <b>DISH</b> RESERVATION                                |                                                                                                    | Test Bistro Training 🕤 🛛 🏄 🖌 🕞                   |  |
|--------------------------------------------------------|----------------------------------------------------------------------------------------------------|--------------------------------------------------|--|
| Reservations                                           | 4 Notification options                                                                                                    |                                                  |  |
| 🎮 Table plan                                           | You and your guests will receive notifications from the reservation system at certain times. Email notifications will be sent for all events. Text messages (SMS) will only be sent for those events selected here. |                                                  |  |
| 🎢 Menu 🚢 Guests                                        | Text messages to you                                                                                                    | Text messages to your guests                     |  |
| e Feedback                                             | Reservation request                                                                                                    | Reservation confirmation                         |  |
| 🗠 Reports                                              | Reservation                                                                                                    | Declined reservation request (by restaurant)     |  |
| 🌣 Settings 🗸                                           | Cancellation of reservation (by customer)                                                                                                    | Cancellation of reservation (by restaurant)      |  |
| () Hours                                               | Feedback received                                                                                                    | Reminder message - before reservation            |  |
| <ul> <li>Reservations</li> <li>Tables/Seats</li> </ul> |                                                                                                    | Reminder message - when customer doesn't show up |  |
| ℅ Offers △ Notifications                               |                                                                                                    | Feedback request                                 |  |
| Account                                                | 4 Notification text                                                                                                    |                                                  |  |
| Too many guests in house?<br>Pause online reservations | You can configure additional text, which will be added to the confirmation e-mail to Start Co-Browsing                                                                                                    | to your guests.                                  |  |

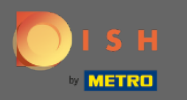

## Digite um texto de notificação que será adicionado ao e-mail de confirmação do hóspede.

| <b>DISH</b> RESERVATION                                |                                                                                      | Test Bistro Training 🕤 🛛 🎽 🗸 🕞                |   |
|--------------------------------------------------------|--------------------------------------------------------------------------------------|-----------------------------------------------|---|
|                                                        | Cancellation of reservation (by customer)                                            | Cancellation of reservation (by restaurant)   |   |
| Reservations                                           | Feedback received                                                                    | Reminder message - before reservation         |   |
| 🍽 Table plan                                           |                                                                                      | Reminder message - when customer doesn't show |   |
| 🎢 Menu                                                 |                                                                                      |                                               |   |
| 🐣 Guests                                               |                                                                                      | Feedback request                              |   |
| Feedback                                               | ♠ Notification text                                                                  |                                               |   |
| 🗠 Reports                                              | You can configure additional text, which will be added to the confirmation e-mail to | o vour quests.                                |   |
| 🌣 Settings 👻                                           | Maximum characters 500                                                               |                                               |   |
| () Hours                                               |                                                                                      |                                               |   |
| Reservations                                           |                                                                                      | ě                                             |   |
| A Tables/Seats                                         | △ Notification newsletter option                                                     |                                               |   |
| <b>%</b> Offers                                        |                                                                                      |                                               |   |
|                                                        | Allow customers to subscribe to your newsletter mailing list.                        |                                               |   |
| 希 Account                                              | Provide newsletter option                                                            |                                               |   |
| ⑦ Help                                                 |                                                                                      | SAVE                                          |   |
| Too many guests in house?<br>Pause online reservations | Designed by Hospitality Digital GmbH. All rights reserved.                           | FAQ   Terms of use   Imprint   Data privac    | У |

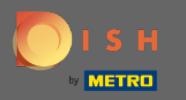

Ative a opção de boletim de notificação clicando na caixa de seleção designada. Observação: agora seus clientes podem se inscrever na lista de e-mails do seu boletim informativo ao receber uma notificação.

| <b>DISH</b> RESERVATION   |                                                                                      | Test Bistro Training 🕤 🛛 🎽 🗸 🗸                |        |
|---------------------------|--------------------------------------------------------------------------------------|-----------------------------------------------|--------|
|                           | Cancellation of reservation (by customer)                                            | Cancellation of reservation (by restaurant)   |        |
| Reservations              | Feedback received                                                                    | Reminder message - before reservation         |        |
| 🛏 Table plan              |                                                                                      | Reminder message - when customer doesn't show |        |
| 🎢 Menu                    |                                                                                      | up                                            |        |
| 🛎 Guests                  |                                                                                      | Feedback request                              |        |
| Feedback                  | ♀ Notification text                                                                  |                                               |        |
| 🗠 Reports                 | You can configure additional text, which will be added to the confirmation e-mail to | ) your guests.                                | -      |
| 🌣 Settings 👻              | Maximum characters 500                                                               |                                               |        |
| () Hours                  |                                                                                      |                                               |        |
| Reservations              |                                                                                      | li                                            |        |
| 🛱 Tables/Seats            | ♠ Notification newsletter option                                                     |                                               |        |
| <b>%</b> Offers           |                                                                                      |                                               | _      |
|                           | Allow customers to subscribe to your newsletter mailing list.                        |                                               |        |
| 希 Account                 | Provide newsletter option                                                            |                                               |        |
| ⑦ Help                    | Start, Co-Browsing                                                                   | SAVE ?                                        |        |
| Pause online reservations | Designed by Hospitality Digital GmbH. All rights reserved.                           | FAQ   Terms of use   Imprint   Data p         | rivacy |

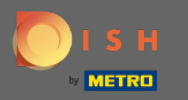

## É isso. Você terminou. Clique em salvar para aplicar as alterações.

| <b>DISH</b> RESERVATION                                |                                                                                      | Test Bistro Training 🕤 🛛 🎽 😽                  |
|--------------------------------------------------------|--------------------------------------------------------------------------------------|-----------------------------------------------|
|                                                        | Cancellation of reservation (by customer)                                            | Cancellation of reservation (by restaurant)   |
| Reservations                                           | Feedback received                                                                    | Reminder message - before reservation         |
| 🛏 Table plan                                           |                                                                                      | Reminder message - when customer doesn't show |
| <b>"1</b> Menu                                         |                                                                                      | up                                            |
| 🚢 Guests                                               |                                                                                      | Feedback request                              |
| Feedback                                               | △ Notification text                                                                  |                                               |
| 🗠 Reports                                              | You can configure additional text, which will be added to the confirmation e-mail to | o your guests.                                |
| 🌣 Settings 👻                                           | Maximum characters 500                                                               |                                               |
| () Hours                                               |                                                                                      |                                               |
| Reservations                                           |                                                                                      |                                               |
| 🛱 Tables/Seats                                         | △ Notification newsletter option                                                     |                                               |
| % Offers                                               |                                                                                      |                                               |
|                                                        | Allow customers to subscribe to your newsletter mailing list.                        |                                               |
| 希 Account                                              | Provide newsletter option                                                            |                                               |
| ⑦ Help                                                 |                                                                                      | SAVE                                          |
| Too many guests in house?<br>Pause online reservations | Designed by Hospitality Digital GmbH. All rights reserved.                           | FAQ   Terms of use   Imprint   Data privacy   |